# An Introduction to

# Google Scholar

فرزانه همتیان دهکردی کتابخانه مرکزی دانشـگاه علوم پزشـکی شـهرکرد پاییز 1402

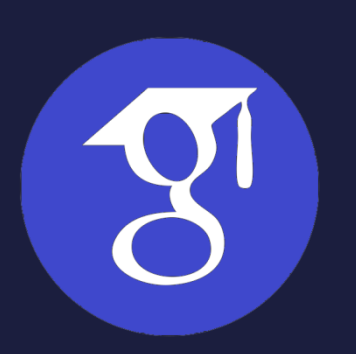

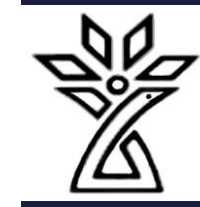

### What is Google Scholar

- Google Scholar (GS) is a free academic search engine
- smaller subset of the pool that Google searches

#### • How do I search by author?

• Use the "author:" operator, e.g., author:"d knuth" or author:"donald e knuth".

#### • How do I search by title?

• Put the paper's title in quotations: "A History of surgery".

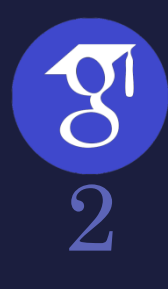

### Why Google Scholar?

- copy a formatted citation in different styles including MLA and APA
- export bibliographic data (BibTeX, RIS) to use with reference management software
- links that let you explore which other works have cited the listed work
- links that let you easily find full text versions of the article

Although it is free to search in Google Scholar, most of the content is not freely available, but Google does its best to find copies of restricted articles in public repositories which often contain earlier drafts (preprints)

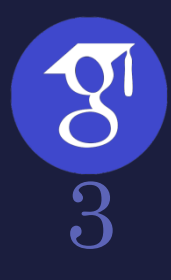

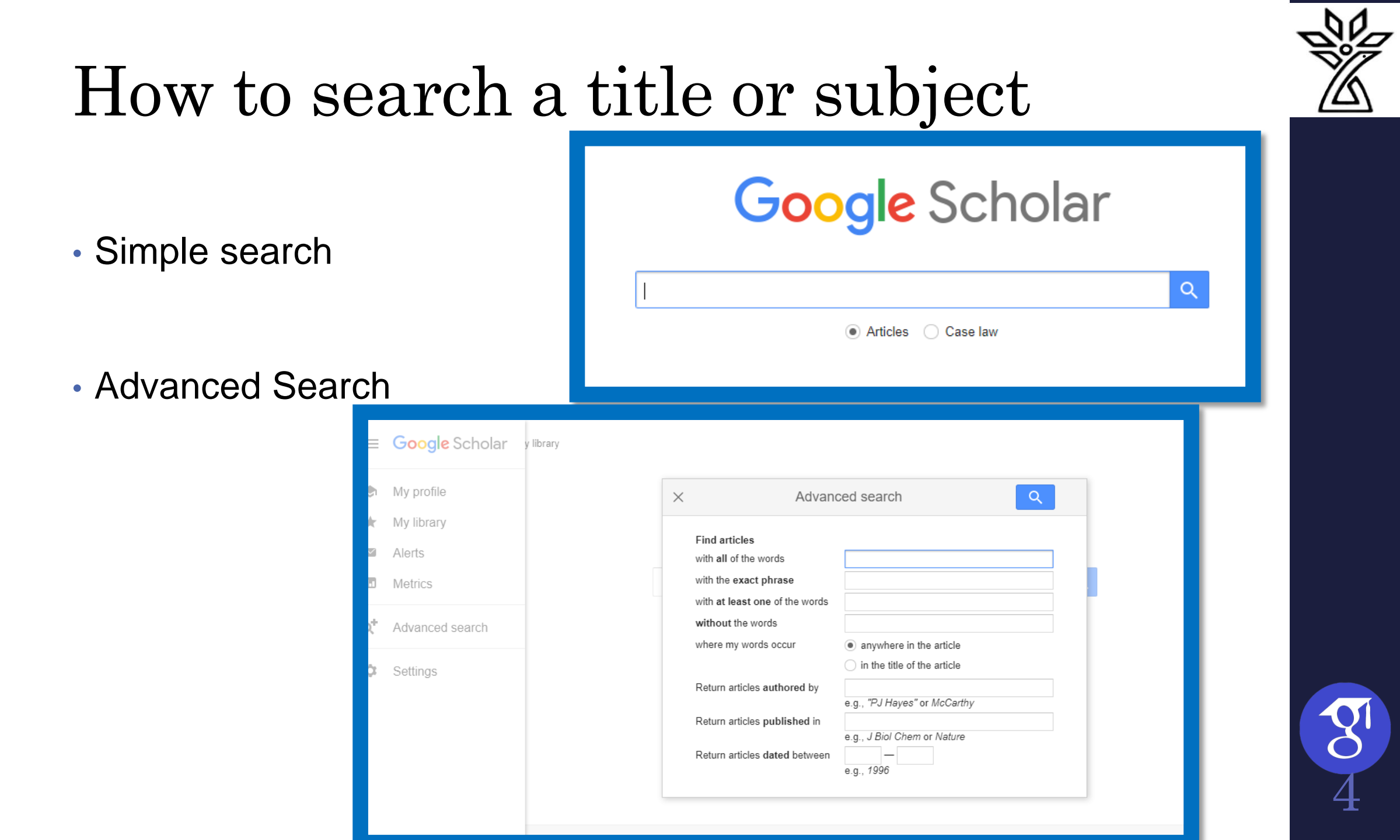

# Google Scholar search results page

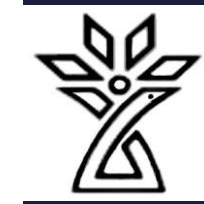

| $\equiv$ Google                                                    | Scholar                                                                   | gynecology                                                                                                    | Q                     |              |              |
|--------------------------------------------------------------------|---------------------------------------------------------------------------|----------------------------------------------------------------------------------------------------|-----------------------|--------------|--------------|
| Articles                                                           | About 2,020,0                                                             | 00 results (0.06 sec)                                                                                                    |                       | S My profile | ★ My library |
| Any time<br>Since 2023<br>Since 2022<br>Since 2019<br>Custom range | Simulation<br>R Gardner, DE<br>obstetrics a<br>of their curr<br>☆ Save ワワ | in obstetrics and gynecology<br>B Raemer - Obstetrics and gynecology clinics of North, 2008 - Elsevier<br>nd gynecology. Since the 1990s, the profession of obstetrics and gynecology has<br>ent use and anticipated applications in the field of obstetrics and gynecology<br>Cite Cited by 192 Related articles All 8 versions | [PDF] academia.edu    |              |              |
| Sort by relevance<br>Sort by date                                  | [BOOK] Bere<br>E Novak - 200<br>The gold stand                            | k & Novak's gynecology<br>7 - books.google.com<br>dard text in gynecology is in its Fourteenth Edition, thoroughly revised and                                                                                                    | [PDF] ethernet.edu.et |              |              |
| Any type<br>Review articles                                        | updated and n<br>☆ Save ፶፶                                                | ow in full color throughout. Organized into eight sections, this comprehensive and<br>Cite Cited by 1354 Related articles All 8 versions                                                                                                    |                       |              |              |
| <ul> <li>☐ include patents</li> <li>✓ include citations</li> </ul> | [BOOK] Sora<br>O Temkin, NJ<br>Soranus was o<br>was St. Augus             | nus' <b>gynecology</b><br>Eastman - 1991 - books.google.com<br>one of the most learned and lucid medical qriters of antiquity. Among his admirers<br>tine, who called him" pre-eminent author of medicine." He was a leading                                                                                                    |                       |              |              |
| Create alert                                                       | ☆ Save ワワ                                                                 | Cite Cited by 448 Related articles All 2 versions                                                                                                    |                       |              |              |
|                                                                    | [воок] Danf<br>DN Danforth -<br>A core referen                            | orth's obstetrics and <b>gynecology</b><br>2008 - books.google.com<br>ce for residents and practitioners for over 40 years. Danforth's Obstetrics and                                                                                                    | [PDF] ethernet.edu.et |              |              |

Gynecology is now in its Tenth Edition-thoroughly revised and reorganized to provide ...

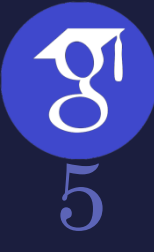

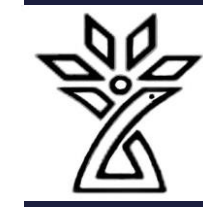

### Google Scholar search results page

| ≡ Google Scholar                                   |                                                                       | Q زدان و زایمان                                                                                                    |               |              |              |  |  |
|----------------------------------------------------|-----------------------------------------------------------------------|----------------------------------------------------------------------------------------------------|---------------|--------------|--------------|--|--|
| Articles                                           | About 10,800 r                                                        | results (0.06 sec)                                                                                                    |               | S My profile | ★ My library |  |  |
| Any time<br>Since 2023<br>Since 2022<br>Since 2019 | Tip: Search for<br>فانونی [HTML]<br>پیشگیری از آن                     | English results only. You can specify your search language in Scholar Settings.<br>شکایات قصور یزشکی در رشته <b>زنان و زایمان</b> ارجاع شده به کمیسیون یزشکی سازمان یزشکی<br>کشور طی سال های 1380 و 1381؛ علل و روش های                           | [HTML] sid.ir |              |              |  |  |
| Custom range Sort by relevance                     | حسن, صندي فاطمه<br>لا به رشته تخصيصي<br>رتي كشور مورد<br>) 200 Save ∯ | اخانقى ميترا, توقيقى زوارد - sid.ir<br>روش ها: اين مطالعه ان نوع توصيفى مقطعى بود و يرونده هاي شكايتهاي مربو-<br>ز <b>نان</b> و زا <b>يمان</b> كه در سال هاي 1380 و 1381 در كميسيون يزشكي سارمان يزشكى قابو<br>Cite Cited by 5 Related articles ا |               |              |              |  |  |
| Any type                                           | در سال 1381<br>ون اعظم, فائز نجمه                                     | ارزیابی درونی گروه آموزش <b>زنان و زایمان</b> دانشگاه علوم بزشکی سمنان<br>sid.ir - رهر داهید آندگ                                                                                                    |               |              |              |  |  |
| include patents                                    | مهرت هاي طعلي و<br>ر اين مطالعه از …<br>∫ Save 17 ☆                   | عملي قضاوت صحيح باليدي و ارتقاي كيفيت المورشي رضا و رايدي به المطور نشبه.<br>عملي قضاوت صحيح باليدي و ارتقاي كيفيت آموزش يزشكي مي باشد. مواد و رو شها: د<br>Cite Cited by 3 Related articles 🔊                                                    |               |              |              |  |  |
| Create alert                                       | گاه هاي <b>زنان</b> و<br>ماي 80-1379<br>زاده شوريده فروران            | فراواني ديابت بارداري و برخي عوامل مرتبط با آن در <b>زنان</b> باردار مراجعه کننده به درمان<br><b>زايمان</b> بيمارستان هاي دانشگاه هاي علوم يزشکي شهر تهران طي سال ه<br>- sid.ir - آنش ر                                                           |               |              |              |  |  |
|                                                    | نده به درمانگاه هاي<br>137 نسخه جديد …<br>) Ω Save ΣΩ                 | SID.ir   فراوادی دیابت بارداري و برخی عوامل مرتبط با آن در <b>زنان</b> باردار مراجعه ک<br>ز <b>نان و زايمان</b> بيمارستان هاي دانشگاه هاي علوم پزشکي شهر تهران طي سال هاي 80 - 9<br>Cite Cited by 4 Related articles 🚿                            |               |              |              |  |  |

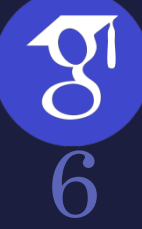

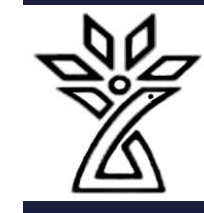

# Pro tips for your literature search

- 1. Google Scholar searches are not case sensitive
- 2. Use keywords instead of full sentences
- 3. Add the year to the search phrase to get articles published in a particular year
- 4. Use the side bar controls to adjust your search result
- Use Boolean operator to better control your searches(AND-OR-NOT)

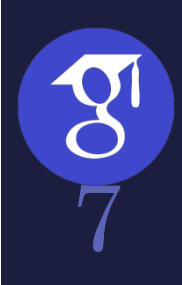

#### The advanced search interface

|                                                                                                    |                                                                                                    | 🐡 Schola                                                                                                    | # About 4,650,000 results (0.06 sec                                                                                                    | )                                                                         | YEAR * |
|----------------------------------------------------------------------------------------------------|----------------------------------------------------------------------------------------------------|----------------------------------------------------------------------------------------------------|----------------------------------------------------------------------------------------------------|---------------------------------------------------------------------------|--------|
|                                                                                                    |                                                                                                    | (BOOK) Patte                                                                                                    | × Advan                                                                                                    | ced search                                                                |        |
| سل *<br>رى پېشرىغتە                                                                                                    | ئين<br>• ٣٩ عوبه (١٣, • ۵۹ه)<br>< جنڌج                                                                          | <u>CM Bishop - 2</u><br>This is the firs<br>approximate ir<br>are not feasibl<br>ينگيري ملا                                                         | Find articles<br>with all of the words<br>with the exact phrase<br>with at least one of the words<br>without the words<br>where my words occur | anywhere in the article     in the title of the article                   |        |
|                                                                                                    | مقالات را پیدا کنید<br>باهمه کلمات<br>با حیارت دقیق<br>با حداقل بیکی از کلمات<br>بدون کلمات                     | یادگوری syndrome<br>dical 2015<br>کلا 70 بیان<br>یادگیری ماشین<br>مصلی - 2015 -<br>ماشر کاربردهای ا<br>گریی                                         | Return articles authored by<br>Return articles published in<br>Return articles dated between                                                   | e.g., "PJ Hayes" or McCarthy<br>e.g., J Biol Chem or Nature<br>e.g., 1996 | ate n  |
| <ul> <li>هر جا در متاله</li> <li>در حوان متاله</li> <li>در حوان متاله</li> <li>۳J Hayes" با مک کارتی</li> <li>به حنوان مثاله Biol Chem" با مک کارتی</li> <li>به حنوان مثاله 1996</li> <li>به حنوان مثاله 1996</li> </ul> | جایی که کلمات من قرار دارند<br>بارگرداندن مقالههای <b>نوشته شده</b> نوسط<br>بارگرداندن مقالههای <b>مورع</b> بین | ۲ وو عناد ا<br>انتخاب ویژگی<br>میع برد. الاسرام<br>مکرد مقمه ازمان<br>مسرطان پستان<br>سرطان پستان<br>۲ وو عناد ا<br>سیع زامه معمود<br>تقصیص نظرها ر | categorization (or classification) of tex                                                                                                    | kts into predefined categories has witnessed a                            |        |

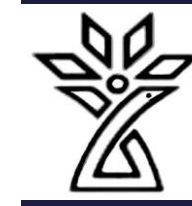

#### **Create Profile and Setting**

#### ≡ Google Scholar

Part 2:

|                                                                                        | Bagher Larijani, MD                                                                                                    | <b>1</b> | FOLLOW | Cited by                          |                           | VIE       |  |
|----------------------------------------------------------------------------------------|----------------------------------------------------------------------------------------------------|----------|--------|-----------------------------------|---------------------------|-----------|--|
|                                                                                        | Professor of Medicine/Endocrinology Division Chief, Head of EMRI, Tehran University<br>( <u>TUMS</u> )<br>Verified email at tums.ac.ir<br>Endocrinology Metabolism Medical Ethics                    |          |        | Citations<br>h-index<br>i10-index | All<br>53814<br>92<br>874 | Since     |  |
| TITLE                                                                                  |                                                                                                    | CITED BY | YEAR   |                                   | -                         |           |  |
| Worldwide trends<br>pooled analysis of<br>L Abarca-Gómez, ZA/<br>The lancet 390 (10113 | in body-mass index, underweight, overweight, and obesity from 1975 to 2016: a<br>f 2416 population-based measurement studies in 128- 9 million<br>Abdeen, ZA Hamid, NM Abu-Rmeileh,<br>b), 2627-2642 | 5989     | 2017   |                                   |                           |           |  |
| Worldwide trends<br>measurement stud<br>B Zhou, J Bentham, N<br>The Lancet 389 (1006   | in blood pressure from 1975 to 2015: a pooled analysis of 1479 population-based<br>dies with 19· 1 million participants<br>I Di Cesare, H Bixby, G Danaei, MJ Cowan,<br>4), 37-55                    | 2139     | 2017   | 2016 2017 2018 201                | 9 2020 2021 2             | 2022 2023 |  |
| The global synder<br>BA Swinburn, VI Kraa                                              | nic of obesity, undernutrition, and climate change: the Lancet Commission report<br>k, S Allender, VJ Atkins, PI Baker, JR Bogard,                                                                   | 1932     | 2019   | Public access                     |                           | VIE       |  |
| The lancet 393 (10173                                                                  | 3), 791-846                                                                                                    |          |        | 26 articles                       |                           | 66 a      |  |
| A review on the ro<br>R Rahimi, S Nikfar, B<br>Piemedicine & Dharm                     | le of antioxidants in the management of diabetes and its complications<br>Larijani, M Abdollahi                                                                                                    | 1073     | 2005   | not available                     |                           | av        |  |
|                                                                                        |                                                                                                    |          |        |                                   |                           |           |  |

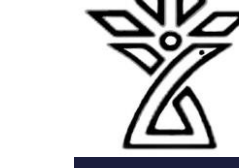

Q

10000

7500

5000

2500

VIEW ALL

66 articles

available

0

#### Create Profile

- 1. Login to your Gmail and go to Google Scholar
- 2. Click on My Profile
- 3. Add image and Edit Your Affiliation

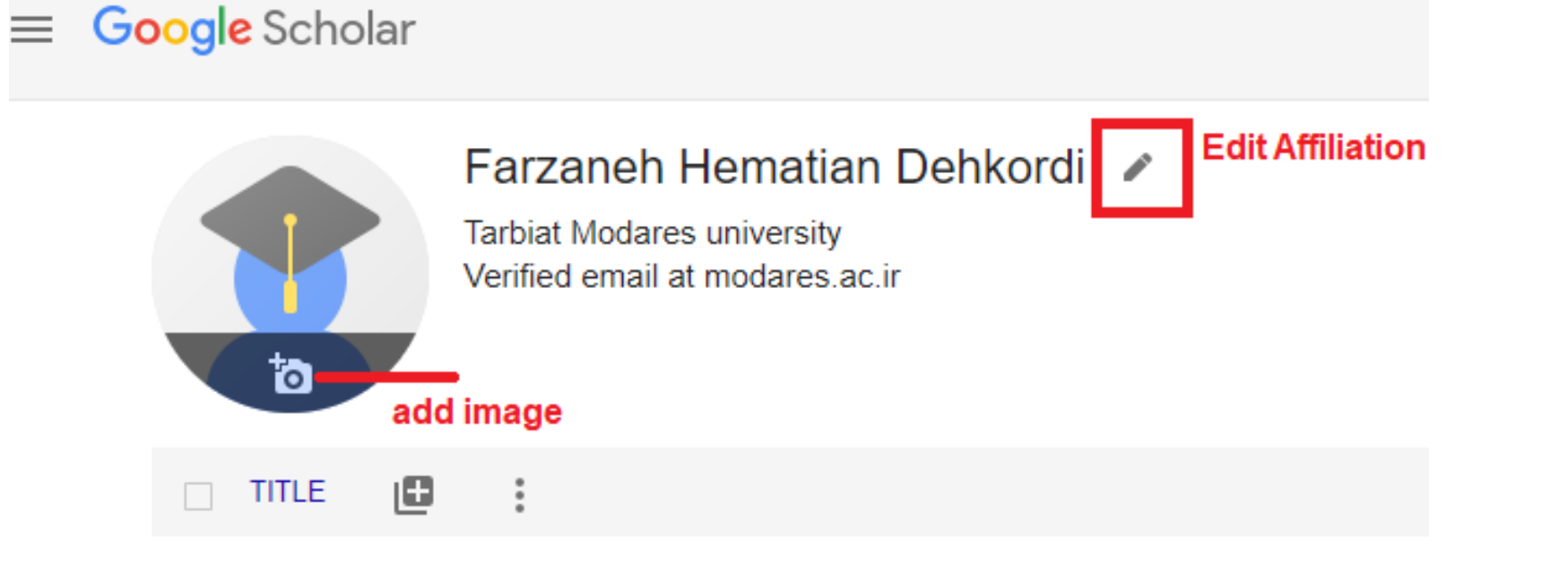

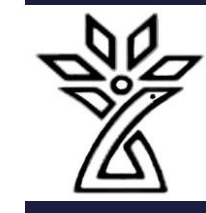

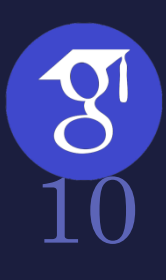

### Create Profile

Name

 $\times$ 

Farzaneh Hematian Dehkordi

#### + Add another name

Affiliation

Shahrekord University of Medical Sciences

Areas of interest

E.g., general relativity, unified field theory

Email for verification

hematian.f@skums.ac.ir

Homepage

E.g., http://www.princeton.edu/~einstein

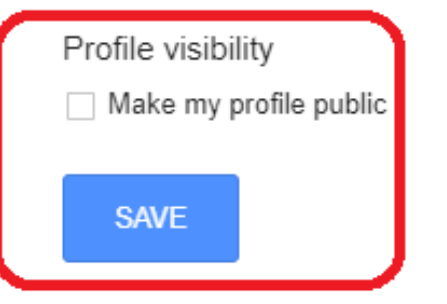

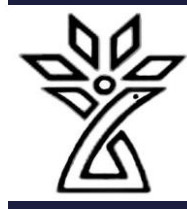

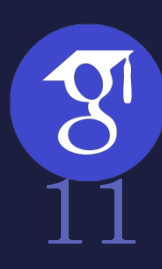

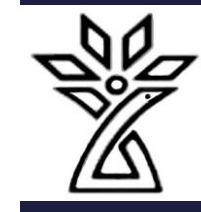

#### Create Profile

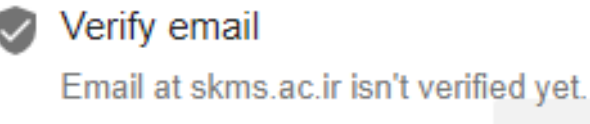

VERIFY

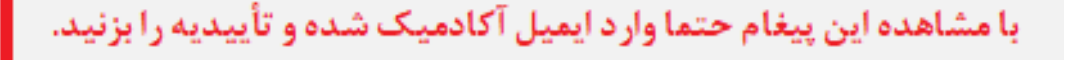

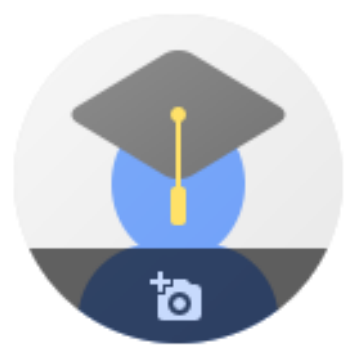

#### Farzaneh Hematian Dehkordi 🖉

Shahrekord University of Medical Sciences No verified email

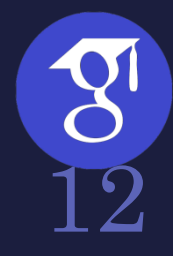

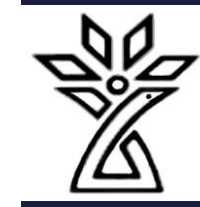

# My Library

| ■ Google S                                                                           | Scholar                                                                      | gynecology                                                                                                    |                                                                     |                                          | Q              |               |
|--------------------------------------------------------------------------------------|------------------------------------------------------------------------------|----------------------------------------------------------------------------------------------------|---------------------------------------------------------------------|------------------------------------------|----------------|---------------|
| Articles                                                                             | About 2,020,0                                                                | 00 results (0.06 sec)                                                                                                    |                                                                     |                                          |                | _             |
| Any time<br>Bince 2023<br>Bince 2022<br>Bince 2019<br>Custom range                   | Simulation<br>R Gardner, DE<br>obstetrics a<br>of their curr<br>☆ Save ワワ    | in obstetrics and gynecol<br>B Raemer - Obstetrics and gyneco<br>and gynecology. Since the 1990s,<br>ent use and anticipated application<br>Cite Cited by 192 Related article | ×<br>Label as:                                                      | Saved to My library                      |                | demia.edu     |
| Sort by relevance<br>Sort by date                                                    | [BOOK] Berel<br>E Novak - 200<br>The gold stand                              | k & Novak's <b>gynecology</b><br>7 - books.google.com<br>dard text in <b>gynecology</b> is in its Fo                                                                          | + <u>Create new</u>                                                 |                                          |                | rnet.edu.et   |
| Any type<br>Review articles                                                          | updated and n<br>🛧 Save 🏼 🔊                                                  | ow in full color throughout. Organiz<br>Cite Cited by 1354 Related artic                                                                                                    | Done                                                                |                                          | Remove article |               |
| <ul> <li>include patents</li> <li>include citations</li> <li>Create alert</li> </ul> | [BOOK] SOFA<br>O Temkin, NJ<br>Soranus was o<br>was St. Augus<br>☆ Save 99   | nus' gynecology<br>Eastman - 1991 - books.google.com<br>one of the most learned and lucid me<br>tine, who called him" pre-eminent au<br>Cite Cited by 448 Related articles    | edical qriters of antiqu<br>thor of medicine." He<br>All 2 versions | ity. Among his admirers<br>was a leading |                |               |
| ascript:void(0)                                                                      | <mark>(воок) Danf</mark><br>DN Danforth -<br>A core referen<br>Gynecology is | orth's obstetrics and gyneco<br>2008 - books.google.com<br>ce for residents and practitioners for<br>s now in its Tenth Edition—thoroughl                                     | over 40 years, Danfo<br>y revised and reorga                        | rth's Obstetrics and<br>nized to provide | [PDF] eth      | nernet.edu.et |

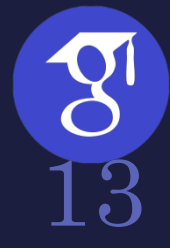

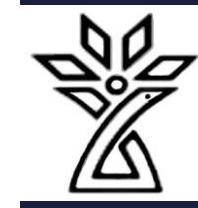

## Setting For Google Scholar

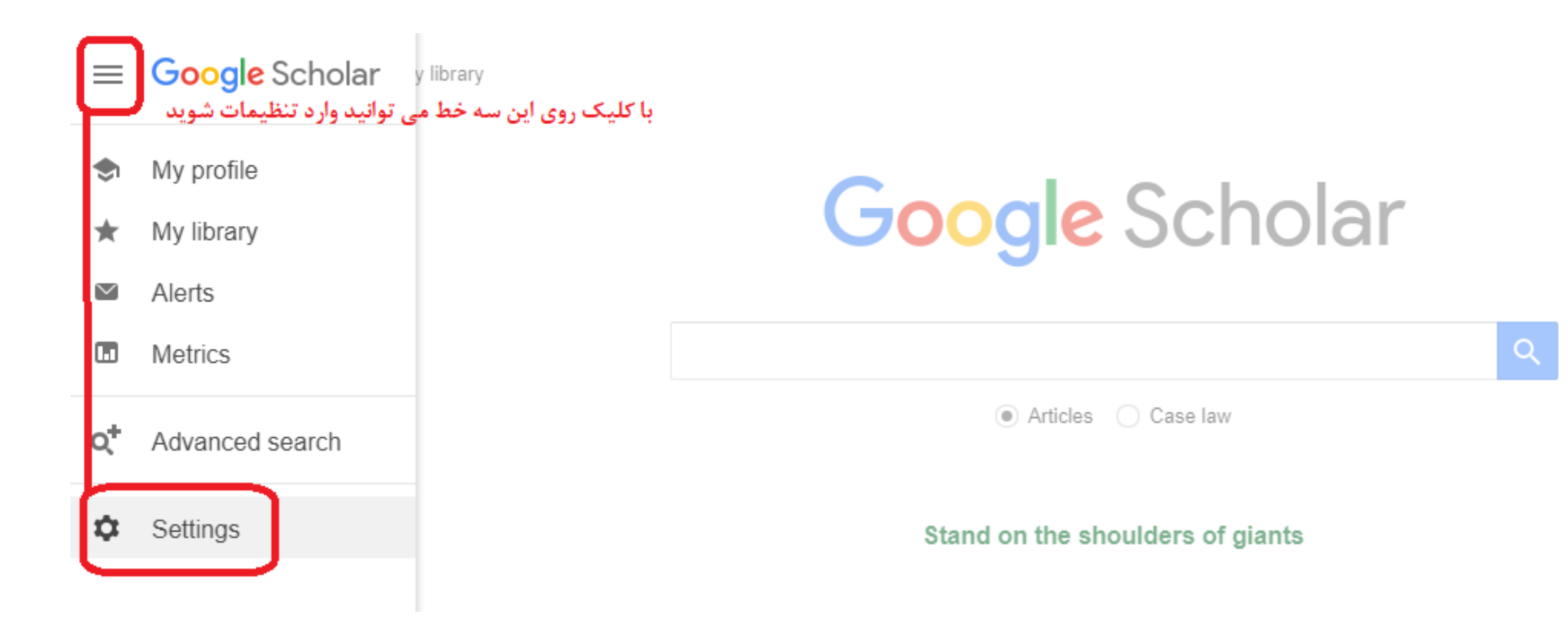

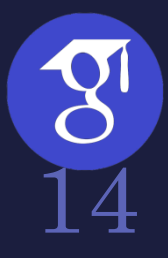

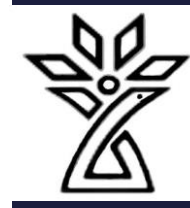

#### ≡ Google Scholar

#### Settings

Search results Languages Library links Account

Button

#### Scholar Button for your browser

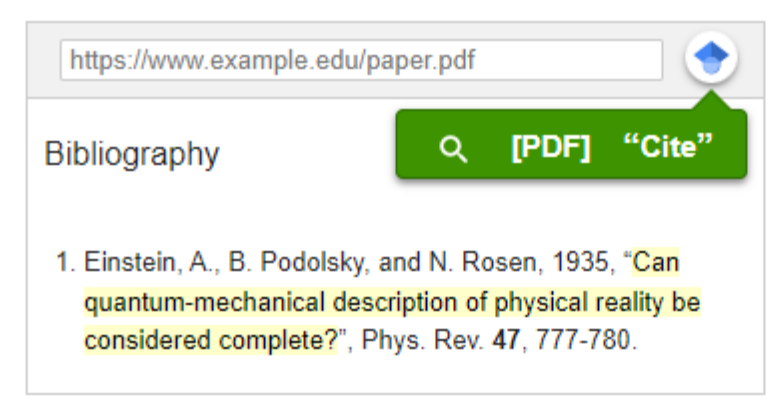

Install Scholar Button to look up papers as you browse.

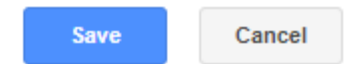

To retain settings, you must turn on cookies

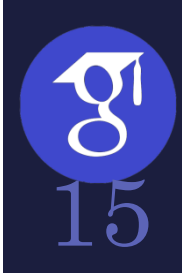

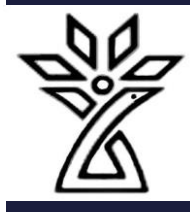

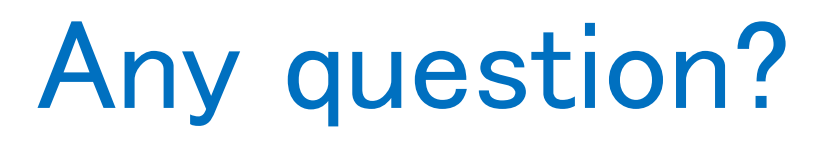

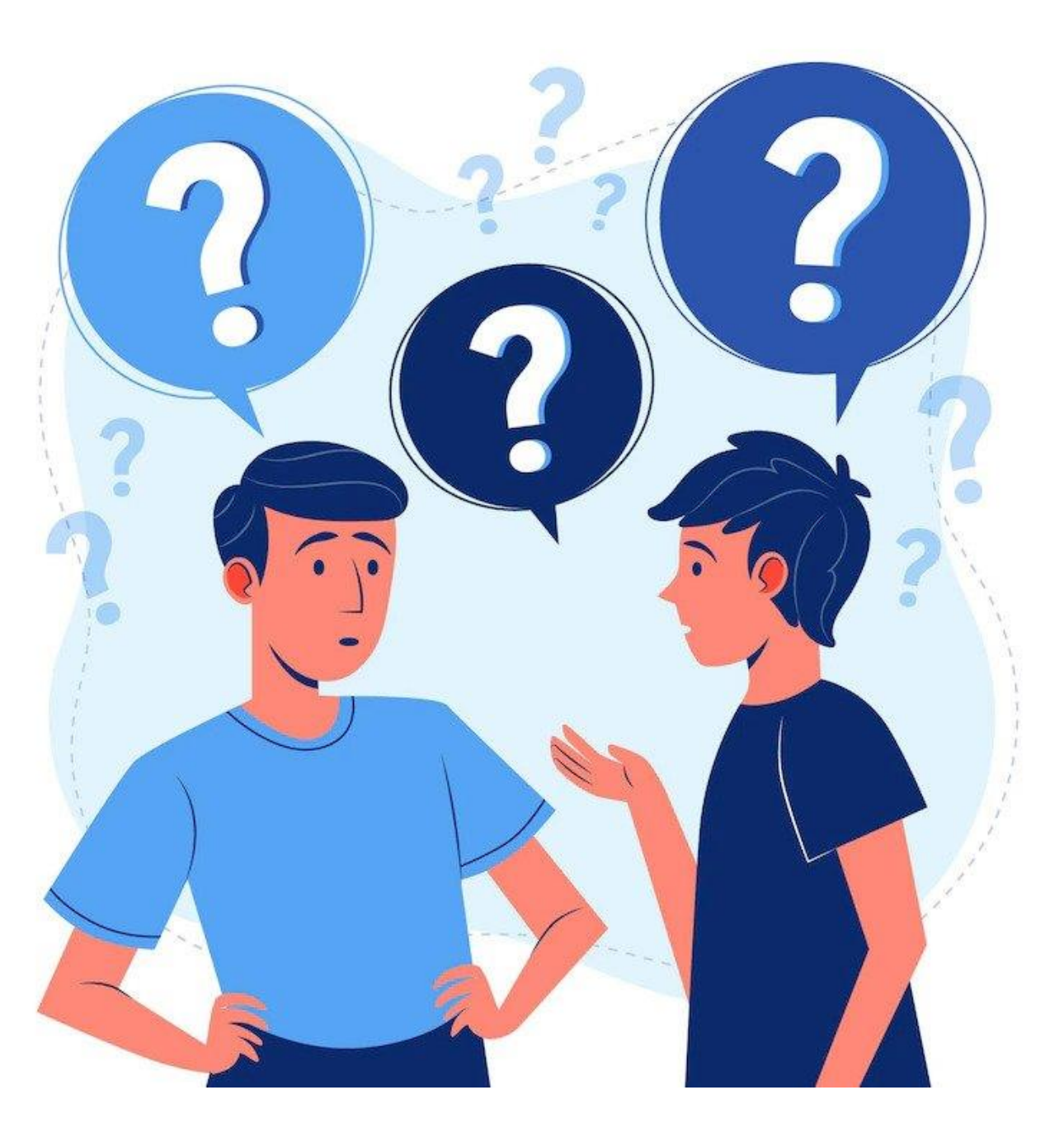

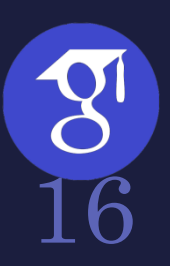